## 4. Wstawianie do slajdu rysunku.

Najprostszym sposobem wstawienia do slajdu rysunku z pliku jest otwarcie tego rysunku w dowolnym służącym do tego programie (np. MS Paincie, który jest częścią systemu Windows), następnie skopiowanie go w tym programie (Ctrl+C) i wklejenie do bieżącego slajdu w PowerPoincie (CTRL+V). Innym sposobem wstawiania rysynku jest wykorzystanie opcjii Wstaw->Obraz->Z pliku znajdującej się w menu programu.

Klikając na rysunku prawym przyciskiem myszy i wybierając opcję "Formatuj rysunek" można zmieniać właściwości rysunku.

| F                  | ormatuj rysu                                     | inek           |                     |               | ? ×               |  |
|--------------------|--------------------------------------------------|----------------|---------------------|---------------|-------------------|--|
|                    | Kolory i linie                                   | Rozmiar Pozy   | /cja Rysunek        | Pole tekstowe | Sieć Web          |  |
|                    | Zmień rozmiar i obróć                            |                |                     |               |                   |  |
|                    | <u>W</u> ysokość:                                | 11,57 cm 🌻     | S <u>z</u> erokość: | 17,73 cm 🌲    |                   |  |
|                    | Obrót:                                           | 0° (*          |                     |               |                   |  |
|                    | Skaluj                                           |                |                     |               |                   |  |
|                    | Wyso <u>k</u> ość:                               | 100 % 🚔        | Sz <u>e</u> rokość: | 100 %         |                   |  |
|                    | Blokowanie współczynnika kształtu                |                |                     |               |                   |  |
|                    | 🔽 Względe <u>m</u> oryginalnego rozmiaru rysunku |                |                     |               |                   |  |
|                    | 🔲 <u>N</u> ajlepsza skala dla pokazu slajdów     |                |                     |               |                   |  |
|                    |                                                  | Rozdzielczość: | 640 x 480           | 7             | [                 |  |
| Początkowy rozmiar |                                                  |                |                     |               |                   |  |
|                    | Wysokość:                                        | 11,56 cm       | Szerokość:          | 17,72 cm      | Zre <u>s</u> etuj |  |
|                    |                                                  |                | ОК                  | Anuluj        | Podgląd           |  |

Ćwiczenie:

1. Utwórz nową prezentację, w której znajduje się jeden, pusty slajd.

2. Wstaw do niego rysunek z pliku metelady.jpg.

3. Dla rysunku ustaw obramowanie o grubości 6 punktów (zakładka Kolory i linie).

4. Rysunek zwiększ do 125 % (zakładka Rozmiar).

5. Rysunek przytnij z lewej o 3 cm i ustaw kolor na znak wodny (zakładka Rysunek). Poeksperymentuj z różnymi ustawieniami jasności i kontrastu.

Zaobserwuj, że zaznaczony rysunek można przesuwać po slajdzie kursorem (wówczas przesuwa się skokowo) lub kursorem z wciśniętym CTRL, wówczas przesuwa się on w sposób ciągły, piksel po pikselu.